# illumina

## Leták pro instalaci sekvenačního systému

Tento průvodce popisuje instalaci a nastavení sekvenačního systému iSeq<sup>™</sup> 100.

Další dokumentaci, materiály ke školení, bezpečnostní informace a další zdroje naleznete na webu: support.illumina.com/iSeq100

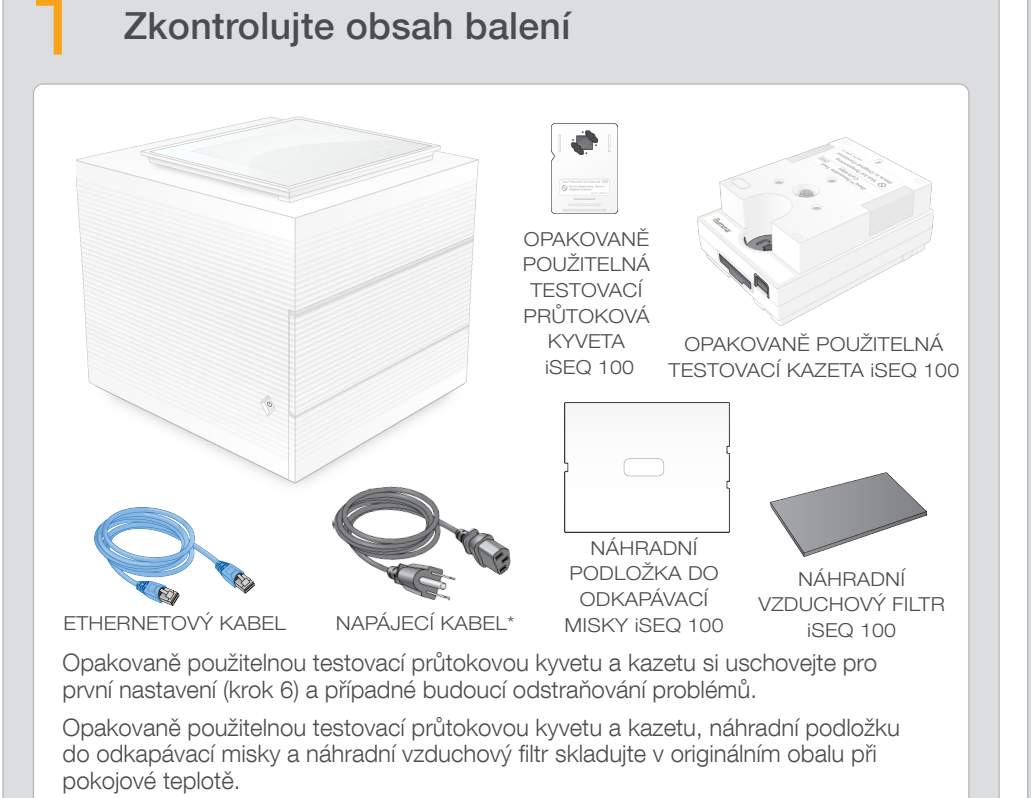

\*Konfigurace zástrček/zdířek se může lišit.

a zdvihněte monitor

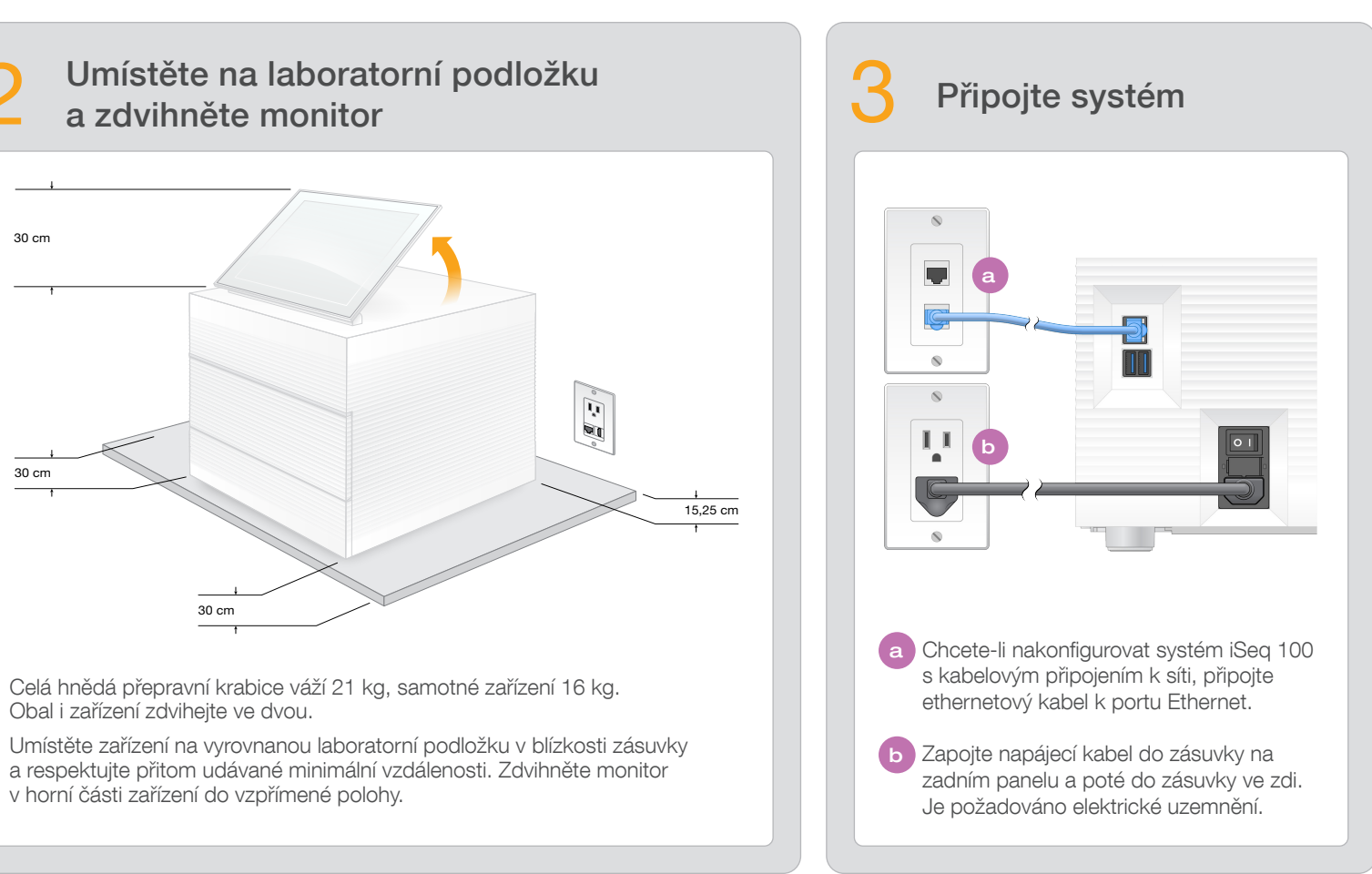

# Přepněte vypínač a stiskněte tlačítko napájení a Vypínač na zadní straně zařízení přepněte do polohy zapnuto (I). b Stisknutím tlačítka napájení na levé straně zařízení poté, co začne pulsovat, spusťte ovládací počítač a operační systém.

6 Obnovte obě výchozí hesla a Poznamenejte si výchozí heslo správce **sbsadmin**, které se zobrazí na oranžové obrazovce. Přihlaste se pomocí výchozího hesla, obnovte výchozí heslo (minimálně 10 znaků) a postupujte podle pokynů. stavu. b Poznamenejte si výchozí heslo uživatele **sbsuser**, které se zobrazí na modré obrazovce. V levém rohu vyberte účet sbsuser a přihlaste se pomocí výchozího hesla. Stavový řádek

se zbarví zeleně a zobrazí se obrazovka Setup (Nastavení).

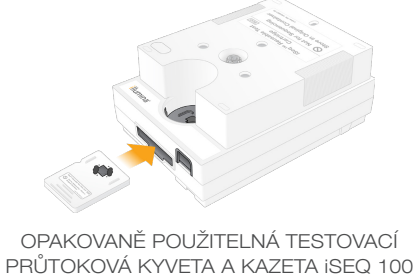

## Varování

Neodstraňujte vnější panely ze zařízení, abyste předešli úrazu elektrickým proudem. Uvnitř zařízení nejsou žádné komponenty opravitelné uživatelem.

Vizuálně zkontrolujte napájecí kabel. Napájecí kabel musí být při používání zařízení v dobrém

Vnitřní části zařízení nepředstavují riziko, pouze pokud je zařízení odpojeno od elektrické sítě.

### Pouze pro výzkumné účely. Není určeno pro diagnostické postupy.

© 2020 Illumina, Inc. Všechna práva vyhrazena. Všechny ochranné známky jsou vlastnictvím společnosti Illumina, Inc. nebo jejich příslušných vlastníků. Podrobné informace o ochranných známkách naleznete na adrese www.illumina.com/company/legal.html.

### Proveďte první nastavení

Vyberte položku Setup (Nastavení) a podle pokynů na obrazovce proveďte kontrolu a konfiguraci systému.

Za účelem kontroly systému vložte opakovaně použitelnou testovací průtokovou kyvetu do slotu v přední části testovací kazety tak, aby zaklapla na své místo. Zkontrolujte, zda štítky směřují vzhůru.

Po použití uložte součásti v originálním obalu při pokojové teplotě.

Pokud potřebujete technickou pomoc, obraťte se na technickou podporu společnosti Illumina.

Web: www.illumina.com

E-mail: techsupport@illumina.com

Telefon (Severní Amerika): +1 800 809 4566

Telefon (mimo Severní Ameriku): +1 858 202 4566

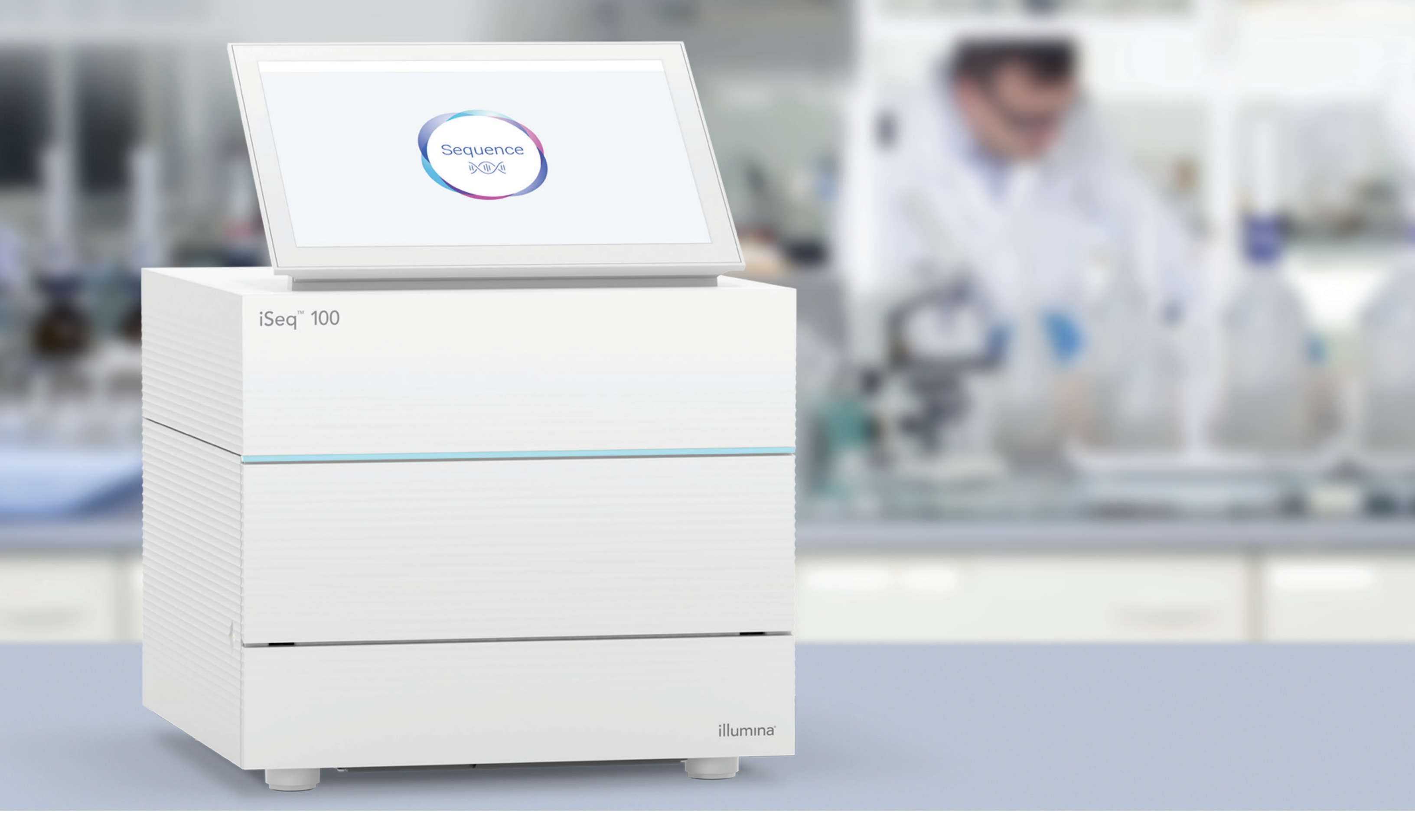

www.illumina.com/iseq100

Pouze pro výzkumné účely. Není určeno pro diagnostické postupy.

# illumina®